## COMPUTER COLOR SCHEME XP

A scheme is a way to customize your computer.

1. RIGHTClick the Desktop and select Properties to bring up the Display Properties screen.

2. Click the THEMES tab and save the present color & sounds scheme with your name, so you can return to it if you don't like the changes you make and try.

3. Still at the Theme tab, Click the down arrow in the Scheme box and select one of the new schemes listed there to see which one you like best. If you like it, click Apply and that will be your scheme until you decide to change it again.

## Win 7

- 1. Rightclick Desktop and select Personalize
- 2. Select the Theme you prefer and save it.

Revised 9/1/2011 JMM